## Como criar uma OT ativada por evento?

help2.fracttal.com/hc/pt-pt/articles/24948207103885-Como-criar-uma-OT-ativada-por-evento

As tarefas com triggers tipo evento são executadas apenas como tarefas não planeadas, tendo diferentes formas de lidar com esse evento. Para isso, primeiro é necessário gerar uma tarefa não planeada (a partir de qualquer uma das opções disponíveis) e selecionar um ativo associado a um plano de tarefas que contenha tarefas ativadas por evento.

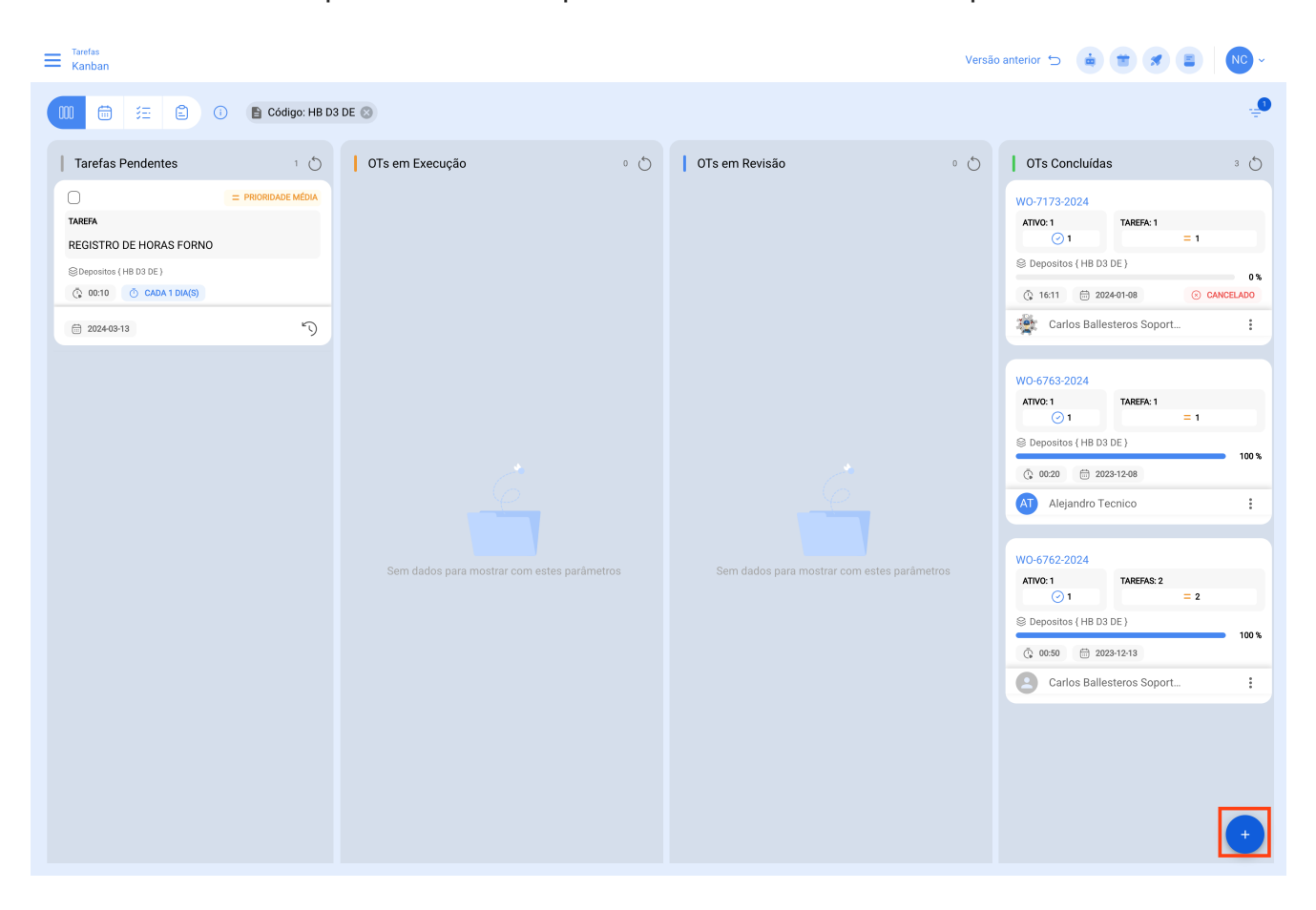

| - Manutenção                                                                                                    |                                                                                                    |                                                                                                    |                                                                                                    |
|----------------------------------------------------------------------------------------------------|----------------------------------------------------------------------------------------------------|----------------------------------------------------------------------------------------------------|----------------------------------------------------------------------------------------------------|
| 0                                                                                                    | 2                                                                                                    |                                                                                                    | 0                                                                                                    |
| Ativo                                                                                                    | Tarefa                                                                                                    | Subtarefas                                                                                                    | Recursos                                                                                                    |
| - Ativo                                                                                                    |                                                                                                    |                                                                                                    |                                                                                                    |
|                                                                                                    |                                                                                                    |                                                                                                    | ~                                                                                                    |
| Ativa não pada ostar om branco                                                                                                    |                                                                                                    |                                                                                                    |                                                                                                    |
| Data do Incidente                                                                                                    |                                                                                                    | Pedido Por                                                                                                    |                                                                                                    |
| 2024-03-12 10:00                                                                                                    |                                                                                                    | Nicolas Chia Representante de soporte                                                                                                    |                                                                                                    |
| O Ativo Falhou/Avariou                                                                                                    |                                                                                                    |                                                                                                    |                                                                                                    |
|                                                                                                    |                                                                                                    |                                                                                                    |                                                                                                    |
|                                                                                                    |                                                                                                    |                                                                                                    |                                                                                                    |
|                                                                                                    |                                                                                                    |                                                                                                    |                                                                                                    |
|                                                                                                    |                                                                                                    |                                                                                                    |                                                                                                    |
|                                                                                                    |                                                                                                    |                                                                                                    |                                                                                                    |
|                                                                                                    |                                                                                                    |                                                                                                    |                                                                                                    |
|                                                                                                    |                                                                                                    |                                                                                                    |                                                                                                    |
|                                                                                                    |                                                                                                    |                                                                                                    |                                                                                                    |
|                                                                                                    |                                                                                                    |                                                                                                    |                                                                                                    |
|                                                                                                    |                                                                                                    |                                                                                                    |                                                                                                    |
|                                                                                                    |                                                                                                    |                                                                                                    |                                                                                                    |
| Seguinte >                                                                                                    |                                                                                                    |                                                                                                    |                                                                                                    |
|                                                                                                    |                                                                                                    |                                                                                                    |                                                                                                    |
|                                                                                                    |                                                                                                    |                                                                                                    |                                                                                                    |
| / <b>M</b>                                                                                                    |                                                                                                    |                                                                                                    |                                                                                                    |
| ← Manutenção                                                                                                    |                                                                                                    | ← Q HB D3 DE                                                                                                    | $\otimes$                                                                                                   |
| ← Manutenção                                                                                                    | 0                                                                                                    | ← O HB D3 DE                                                                                                    | · · · · · · · · · · · · · · · · · · ·                                                                       |
| ← Manutenção<br>O<br>Ativo                                                                                                    | <b>O</b><br>Tarefa                                                                                                    | ← Q HB D3 DE<br>Subtare                                                                                                    |                                                                                                    |
| Manutenção     Ativo                                                                                                    | <b>o</b><br>Tarefa                                                                                                    | ← ◯ HB D3 DE<br>Subtare                                                                                                    | E D3 DE }<br>Localizações<br>He D3 DE                                                                       |
| Manutenção     Ativo                                                                                                    | Tarefa                                                                                                    | ← (☐ HB D3 DE<br>Subtare<br>(③ Depositos { H<br>Tipo:<br>Código:<br>Prioridade:<br>Localizado e                                                                                                    | E S<br>B D3 DE }<br>Localizações<br>HE D3 DE<br>Muito Baixa<br>// Home Burger - EAGS/ BOGOTA/ Domicillos 3/ |
| Manutenção  Ativo Ativo Ativo Ativo                                                                                                    | a<br>Tarefa                                                                                                    | ←                                                                                                    | E S<br>B D3 DE }<br>Localizações<br>He D3 DE<br>Muito Baixa<br>// Home Burger - EAGS/ BOGOTA/ Domicilios 3/ |
| Manutenção     Ativo     Ativo     Ativo     Ativo     Ativo     Ativo     Ativo     Ativo     Ativo     Ativo     Ativo     Ativo     Ativo     Ativo     Ativo     Ativo     Ativo     Ativo     Ativo     Ativo     Ativo     Ativo     Ativo     Ativo                                                                                                    | C<br>Tarefa                                                                                                    | C HB D3 DE       Subtare       Image: Subtare       Image: Subtare       < | E S<br>B D3 DE }<br>Localizações<br>HB D3 DE<br>Muito Baixa<br>// Home Burger - EAGS/ BOGOTA/ Domicilios 3/ |
| Manutenção  Ativo  Ativo  Ativo  Data do Incidente  2024-03-12 10:00                                                                                                    | <b>0</b><br>Tarefa                                                                                                    | ←                                                                                                    | E D3 DE }<br>Localizações<br>HB D3 DE }<br>Muito Baixa<br>// Home Burger - EAGS/ BOGOTA/ Domicilios 3/      |
| Manutenção  Ativo  Ativo  Ativo  Data do Incidente  2024-03-12 10:00  O Ativo Falhou/Avariou                                                                                                    | C<br>Tarefa                                                                                                    | ← (☐ HB D3 DE<br>Subtare<br>()<br>Código:<br>Prioridade:<br>Localizado e ()<br>Pedido Por<br>Nicolas Chia Represen                                                                                                    | E S                                                                                                    |
| Manutenção  Ativo  Ativo  Ativo  Data do Incidente  2024-03-12 10:00  O Ativo Falhou/Avariou                                                                                                    |                                                                                                    | ←                                                                                                    | E S                                                                                                    |
| Manutenção     Ativo     Ativo     Ativo     Ativo     Ativo     Ativo     Ativo     Ativo     Ativo     Ativo     Ativo     Ativo     Ativo     Ativo     Ativo     Ativo     Ativo     Ativo     Ativo     Ativo     Ativo     Ativo     Ativo     Ativo     Ativo     Ativo     Ativo                                                                                                    | Tarefa                                                                                                    | ← (☐ HB D3 DE<br>Subtare<br>()<br>Depositos { H<br>Tipo:<br>Código:<br>Prioridade:<br>Localizado e ,<br>Nicolas Chia Represen                                                                                                    | E S                                                                                                    |
| Manutenção  Ativo  Ativo  Ativo  Data do Incidente  2024-03-12 10:00  O Ativo Falhou/Avariou                                                                                                    | Tarefa                                                                                                    | ←                                                                                                    | E S                                                                                                    |
| Manutenção  Ativo  Ativo  Ativo  Ativo  Data do Incidente 2024-03-12 10:00  O Ativo Falhou/Avariou                                                                                                    | Tarefa                                                                                                    | ←<br>←<br>←<br>←<br>HB D3 DE<br>Subtare<br>©<br>Depositos ( H<br>Tipo:<br>Código:<br>Prioridade:<br>Localizado e                                                                                                    | E S                                                                                                    |
| Manutenção  Ativo  Ativo  Ativo  Data do Incidente  2024-03-12 10:00  O Ativo Falhou/Avariou                                                                                                    | Tarefa                                                                                                    | ←                                                                                                    | E S                                                                                                    |
| Manutenção  Ativo  Ativo  Ativo  Data do Incidente  2024-03-12 10:00  O Ativo Falhou/Avariou                                                                                                    | Tarefa                                                                                                    | ← ○ HB D3 DE          Subtare         ③ Depositos { H         Tipo:         Código:         Código:         Pedido Por         Nicolas Chia Represen                                                                                                    | E S                                                                                                    |
| Manutenção     Ativo     Ativo | •<br>Tarefa                                                                                                    | ←                                                                                                    | E S                                                                                                    |
| Manutenção  Ativo  Ativo  Ativo  Data do Incidente  2024-03-12 10:00  O Ativo Falhou/Avariou                                                                                                    | Tarefa                                                                                                    | ← ○ HB D3 DE          Subtare         ③ Depositos { H         Tipo:         Código:         Pedido Por         Nicolas Chia Represen                                                                                                    | E S                                                                                                    |
| Manutenção  Ativo  Ativo  Ativo  Data do Incidente 2024-03-12 10:00  O Ativo Falhou/Avariou                                                                                                    | Tarefa                                                                                                    | ← ☐ HB D3 DE          Subtare         ③ Depositos (H         Tipo:         Código:         Proindade:         Localizado e                                                                                                    | E D3 DE }<br>Localizações<br>HB D3 DE<br>Muito Baixa<br>// Home Burger - EAGS/ BOGOTA/ Domicilios 3/        |
| Manutenção  Ativo  Ativo  Ativo  Ozta do Incidente  2024-03-12 10:00  O Ativo Falhou/Avariou                                                                                                    | Tarefa                                                                                                    | ← ● HB D3 DE Subtare ③ Depositos { H Tipo: Código: Pedido Por Nicolas Chia Represen                                                                                                    | E S                                                                                                    |
| Manutenção  Ativo  Ativo  Ativo  Ativo  Otat do Incidente  2024-03-12 10:00  O Ativo Falhou/Avariou                                                                                                    | Image: Control of the second second secon | ← ☐ HB D3 DE          Subtare         ③ Depositos { H         Tipo:         Código:         Pedido Por         Nicolas Chia Represen                                                                                                    | E S                                                                                                    |

Ao fazer isso, o sistema exibirá uma nova janela com todas as tarefas ativadas por eventos para esse ativo, nesse caso existem 3 maneiras de lidar com este evento:

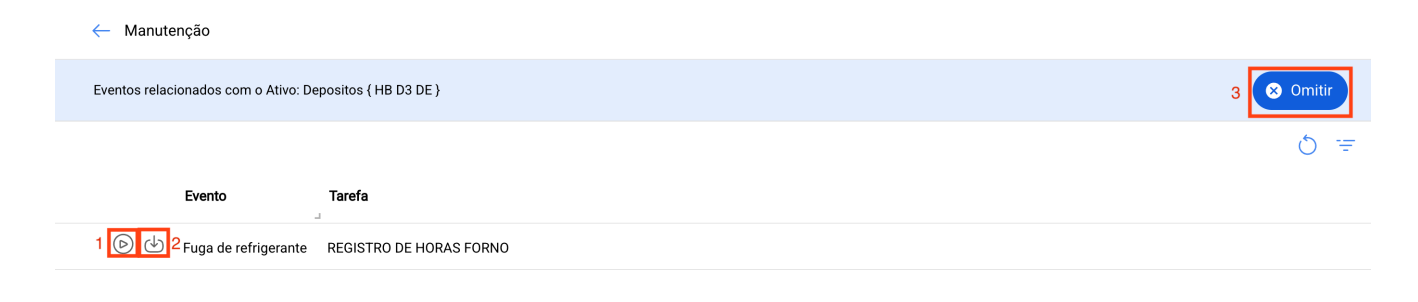

Mostrando 1 de 1

- 1. Lançar Evento: Esta opção permite executar a tarefa como se fosse uma tarefa planeada de um plano de tarefas. Ao lançar o evento, esta tarefa aparecerá no módulo de tarefas pendentes (a data de programação será a mesma data em que o evento foi lançado).
- Trazer os dados da tarefa selecionada: Esta opção permite executar a tarefa com todos os detalhes adicionados ao plano (como se o evento fosse lançado), mas como uma tarefa não planeada. Além disso, esta opção também permite editar os detalhes da tarefa sem afetar o plano de manutenção associado.
- 3. **Omitir:** Esta ação permite gerar uma OT não planeada a partir do zero. Ou seja, é possível registar uma OT que não tenha relação com nenhum dos eventos associados a esse ativo.

Após definir como lidar com o evento, basta seguir o procedimento habitual para gerar a OT associada à tarefa em questão e finalizar o processo.